# 攻防世界Normal\_RSA解析,长知识了

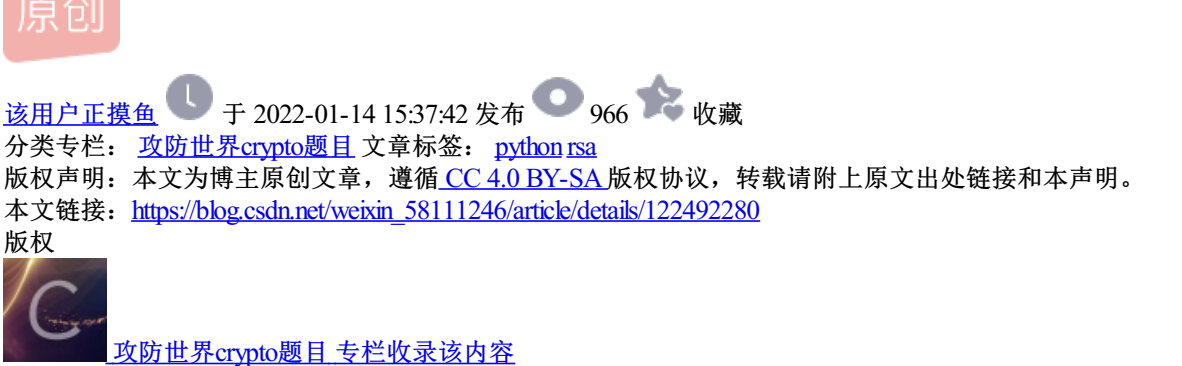

1篇文章0订阅 订阅专栏 下载打开此文件夹可以看到:

flag.enc里面的即是密文 pubkey.pem里面的是n(模数)和e(公钥)

#### 思路: \*\*\*rsatool工具我py运行报错,就很无语,很离谱,只能用kali救命了

- 1. 网站SSL在线工具-公钥解析 (hiencode.com)解析pubkey.pem文件,得到n和e (用openssl这些好像解析出的数 据是十六进制的,转为十进制即可)
- 2. 网站factordb.com进行质因数分解n,得到p(质因数)和q(质因数)
- 3. 由p、q计算出phi(n): phi=(p-1)\*(q-1)(一般py写脚本)
- 4. 由e、phi(n)计算出d(私钥)
- 5. 并保存为xxx.pem格式
- 6. 命令解密:xxx xxx xxx out flag.txt

下面是解题过程。。。

过程:

| Nr HT           XXXXIII         RSA           XXXXIIII         RSA           XXXXIIIIIIIIIIIIIIIIIIIIIIIIIIIIIIIII                                                                                                    | 1<br><u>39</u> <39 |
|----------------------------------------------------------------------------------------------------|--------------------|
| W 桁<br>洋田信息<br>変研感題 26<br>を5537<br>PN(n)<br>第70243482641324068752761405144999371450508936655602592992418171647042491658461<br>居79243482641324068752761405144999371450508936655602592992418171647042491658461<br>Factoriz                                                                                       |                    |
| 新作           詳細信息                『日田田田田田田田田田田田田田田田田田田田田田田田田田                                                                                                    | 1                  |
| 新 相下           詳細信息         路時期度<br>255           密時期度<br>PN(e)         255           9N(e)         65537           9N(f)         57221345264132406875276140514499937145005089566866/6%59959161511564           87924348264132406875276140514499937145050893665602592992418171647042491658461         Factoriz | 4                  |
|                                                                                                    | 1                  |
| 解析<br><b>详细信息</b><br>密钥类型 RSA<br>密钥类型 255<br>PN(e) 65537<br>PN(f) 85537<br>PN(f) 855371450508956688866985995151哲理発                                                                                                    |                    |
| 解析<br>详细信息<br>登研発型 RSA<br>密研細度 256<br>PN(e) 65537<br>PN(f)  252434564134068752761405144999371450508956碳酸合物透明的訂訂措確                                                                                                    |                    |
| 解析<br><b>详细信息</b><br>密時幾度 RSA<br>密時態度 256<br>PN(e) 65537                                                                                                    |                    |
| 解析<br>详细信息<br>密码类型 RSA                                                                                                    |                    |
| 解析                                                                                                    |                    |
| 解 衎                                                                                                    |                    |
|                                                                                                    |                    |
|                                                                                                    |                    |
|                                                                                                    |                    |
|                                                                                                    |                    |
|                                                                                                    |                    |
| yigb/ti/viDdsBEAAE=<br>END FUBLIC KEY                                                                                                    |                    |
| BEGIN PUBLIC KEY<br>MDywDQYJKoZINveNAQEBBQAD&wAWAINANJ jauXD20Q/+5erCQRPGqxsC/bNPXDr                                                                                                    |                    |
| 获取公明的加密类型、加密长度、其他参数,以及DER格式输出。                                                                                                    |                    |
| 公钥解析                                                                                                    |                    |

p,q,e,n都整出来了了,pycharm打开,编写脚本,前提要gmpy2,有的人要pycryptodome,这个用来算出n,因为 她们可能弄出来的不是十进制,还得去转,我直接用脚本,导入gmpy2,列出数据,输出数据phi.d

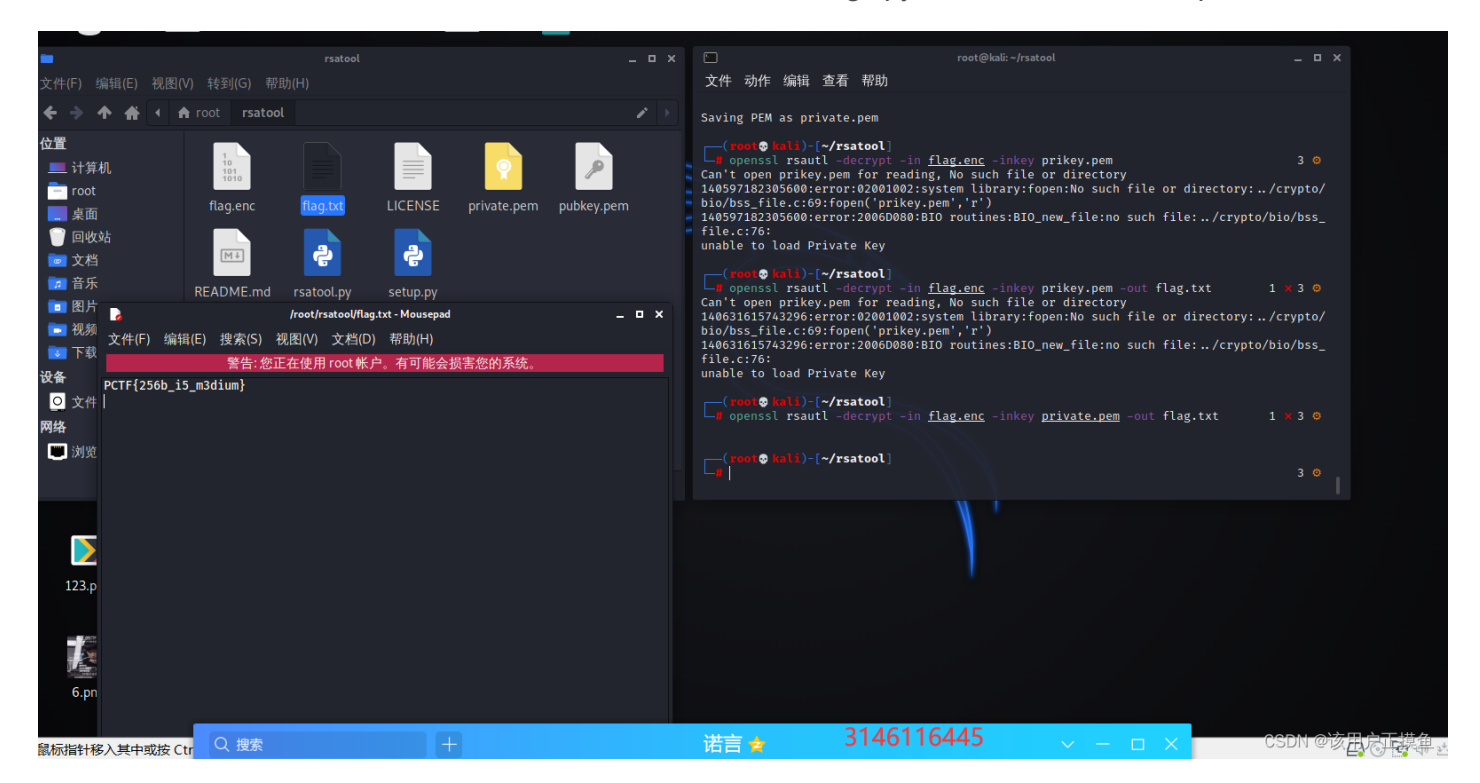

用到rsatool,github上找这个工具,然后在kali上命令安装,有些感觉用不到(卡了一会看其他师傅博客里面有的 弄了这些)

反正没坏处 python3 -m pip install gmpy, https://bootstrap.pypa.io/pip/2.7/get-pip.py, wget https://bootstrap.pypa.io/get-pip.py, wget

sudo python get-pip.py,

sudo pip install setuptools, sudo apt-get install libgmp-dev,

wget ftp://ftp.gnu.org/gnu/mpc/mpc-1.1.0.tar.gz,

tar -zxvf mpc-1.1.0.tar.gz && cd mpc-1.1.0

#### 到这快成功了。。。图上几个命令安装一下,终止了就重试,就像你进GitHub可能也失败,翻墙就没问题了

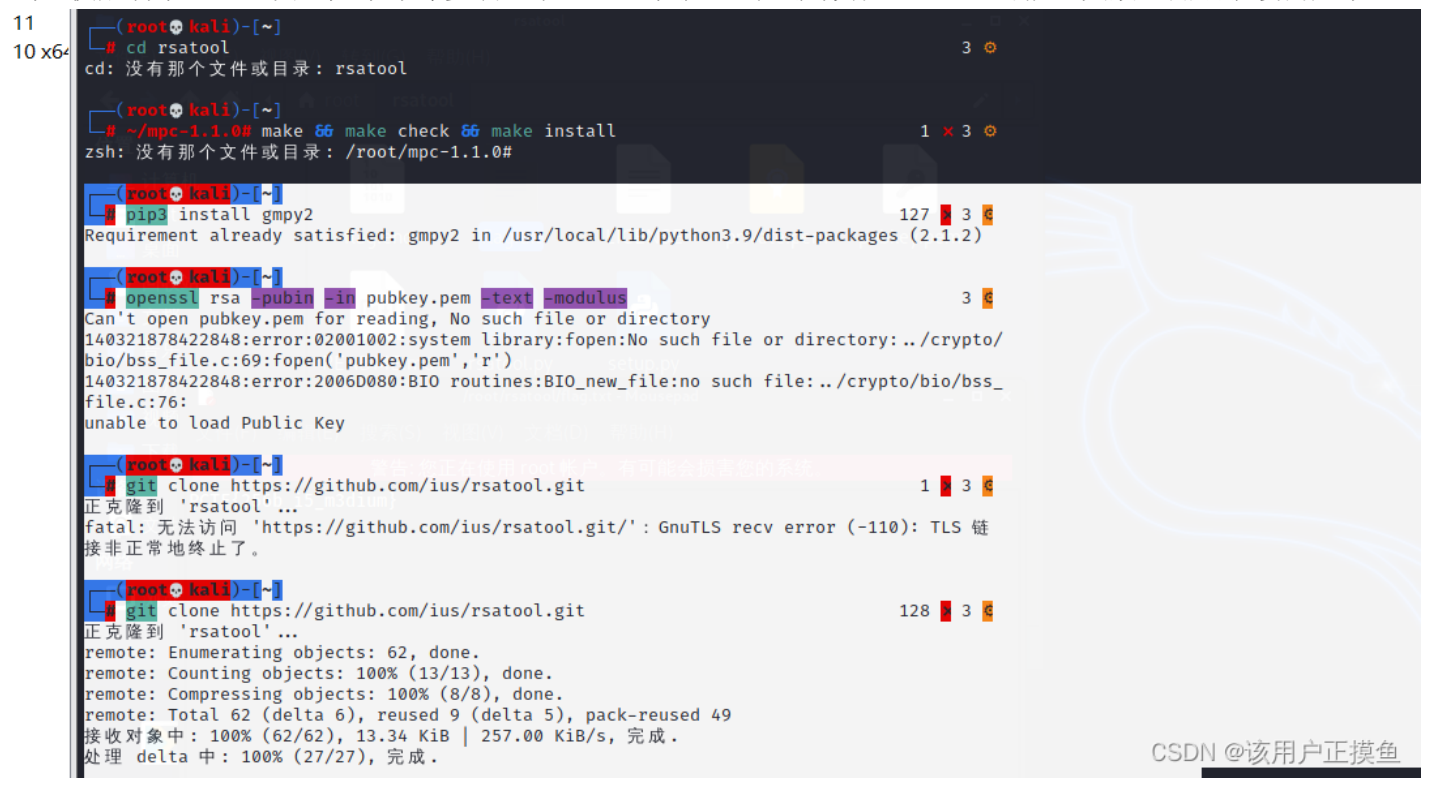

| 然后c                          | :d进rsatool目录,弄错了文件夹名字找半天才发现问题出哪里c,妈了个巴子                                                                                                    |                      |
|------------------------------|----------------------------------------------------------------------------------------------------|----------------------|
| (-2021. <sup>*</sup>         | (rooto kali)-[~]                                                                                                    |                      |
| s 11<br>s 10 x6 <sup>2</sup> | La carriera de la contra de la contra de la  |                      |
| l                            | [ <b>root© kali</b> ]-[ <b>~/rsatool</b> ]<br><b>µ</b> python3 <u>rsatool.py</u> -f PEM -o private.pem -p 275127860351348928173285174381581152299<br>-q 319576316814478949870590164193048041239 -e 65537                                                                                                    |                      |
|                              | Using (p, q) to initialise RSA instance                                                                                                    |                      |
|                              | n =<br>c2636ae5c3d8e43ffb97ab09028f1aac6c0bf6cd3d70ebca281bffe97fbe30dd                                                                                                    |                      |
|                              | e = 65537 (0×10001)                                                                                                    |                      |
|                              | d =<br>1806799bd44ce649122b78b43060c786f8b77fb1593e0842da063ba0d8728bf1                                                                                                    |                      |
|                              | p = 275127860351348928173285174381581152299 (0×cefbb2cf7e18a98ebedc36e3e7c3b02b)                                                                                                    |                      |
|                              | q = 319576316814478949870590164193048041239 (0×f06c28e91c8922b9c236e23560c09717)                                                                                                    |                      |
|                              | Saving PEM as private.pem                                                                                                    |                      |
|                              | (where the state of the state of the state o |                      |
|                              |                                                                                                    |                      |
| 1                            |                                                                                                    |                      |
|                              |                                                                                                    |                      |
|                              |                                                                                                    |                      |
| - 1                          |                                                                                                    |                      |
| - 1                          |                                                                                                    |                      |
|                              |                                                                                                    |                      |
|                              | [root© kali)-[~/rsatool]<br>_∰ openssl rsautl -decrypt -in <u>flag.enc</u> -inkey <u>private.pem</u> -out flag.txt 1 × 3 ©                                                                                                    |                      |
|                              | [root@ kali)-[~/rsatool]                                                                                                    |                      |
|                              |                                                                                                    | CSDN @该用户正 <u>摸鱼</u> |
|                              |                                                                                                    |                      |

如图,找到刚刚安装好的rsatool文件夹目录(很好找,前提安装好了),把flag.enc,pubkey.pem放进去~

| (root© kali)-[~]e.png _0.png-0.ext _a_very_goo k.png mpfr-4.1.0.ta<br>II cd <u>rsatool</u> racted d idea.pg.e rbz2                                                                             |       | 文件(F) 编辑(E) 视图(       |                                           |            |          |             |            |     |
|----------------------------------------------------------------------------------------------------|-------|-----------------------|-------------------------------------------|------------|----------|-------------|------------|-----|
| ( <b>ront © keli</b> )-[ <b>~/rsatool</b> ]<br>↓ python3 <u>rsatool.py</u> -f PEM -o private.pem -p 27512786035134892817328517438158115<br>-q 319576316814478949870590164193048041239 -e 65537 | 52299 | く (*) 个 合 (*) f<br>位置 | root rsatool                              |            |          |             | /          | * ) |
| Using (p, q) to initialise RSA instance                                                                                                    |       | ■ 计算机                 | 10<br>101<br>1010                         |            |          | <b>?</b>    | P          |     |
| n =<br>c2636ae5c3d8e43ffb97ab09028f1aac6c0bf6cd3d70ebca281bffe97fbe30dd                                                                                                    |       | 桌面                    | flag.enc                                  | flag.txt   | LICENSE  | private.pem | pubkey.pem |     |
| e = 65537 (0×10001)                                                                                                    |       | 📄 回收站<br>🔁 文档         | MŦ                                        | ÷          | ę        |             |            |     |
| 1806799bd44ce649122b78b43060c786f8b77fb1593e0842da063ba0d8728bf1                                                                                                    |       | 🗾 音乐                  | README.md                                 | rsatool.pv | setup.pv |             |            |     |
| p = 275127860351348928173285174381581152299 (0×cefbb2cf7e18a98ebedc36e3e7c3b02b)                                                                                                    |       | ■ 图片                  |                                           | ·,         | ,        |             |            |     |
| q = 319576316814478949870590164193048041239 (0×f06c28e91c8922b9c236e23560c09717)<br>Saving PEM as private.nem                                                                                  |       | ■ 7.099<br>■ 下载       |                                           |            |          |             |            |     |
|                                                                                                    |       |                       |                                           |            |          |             |            |     |
| ☐ /root/rsatool/flag.txt - Mousepad _ □ ×                                                                                                    | 3 😐   |                       |                                           |            |          |             |            |     |
| Ca 文件(F) 编辑(E) 搜索(S) 视图(V) 文档(D) 帮助(H)                                                                                                    | vpto/ | 网络                    |                                           |            |          |             |            |     |
| bi 警告:您正在使用 root 帐户。有可能会损害您的系统。                                                                                                    |       | 📕 浏览网络                |                                           |            |          |             |            |     |
| <sup>14</sup> PCTF{256b_i5_m3dium}<br>fi<br>un                                                                                                    |       |                       | 8 个文件: 7.8 KiB (8,028 字节), 可用空间: 55.8 GiB |            |          |             |            |     |
|                                                                                                    |       |                       |                                           |            |          |             |            |     |
|                                                                                                    |       |                       |                                           |            |          |             |            |     |
| Ca<br>14                                                                                                    | ypto/ |                       |                                           |            |          |             |            |     |
| bi<br>14                                                                                                    | /hss  |                       |                                           |            |          |             |            |     |
| fi<br>un                                                                                                    |       |                       |                                           |            |          |             |            |     |
| (roos © kali)-[~/rsatool]<br>■ openssl rsautl -decrypt -in <u>flag.enc</u> -inkey <u>private.pem</u> -out flag.txt 1 →                                                                         |       |                       |                                           |            |          |             |            |     |
| (rop (initi)-[~/rsatool] a_very_good output_Sat_ get-pip.py<br>tractedidea.zp.jpg Dec4_09                                                                                                    |       |                       |                                           |            |          | CSDN @      | 该用户正摸      | 鱼   |

rsatool目录下python3 rsatool.py -f PEM -o private.pem -p 275127860351348928173285174381581152299 -q 319576316814478949870590164193048041239 -e 65537

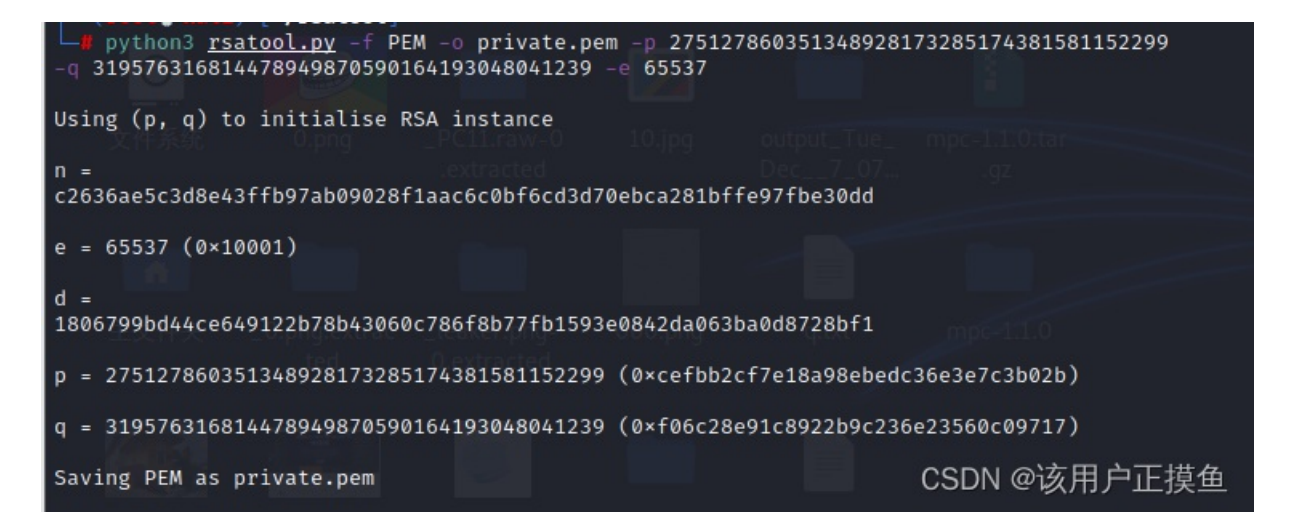

#### 私钥会生成在当前目录下(即rsatool目录)

saving PEM as peivate.pem知道意思就好,所以解密命令那,openssl rsautl -decrypt -in flag.enc -inkey private.pem -out flag.txt,,,,是有关联的,红色部分应该也知道,就是让rsatool输出一个flag.txt的文本文档,

不用这g 就可以直接.pem结尾了 , 脑部吧~~~ 🐵 😳 🥶

flag.txt里面就是你想要的答案,溜了溜了,我反正整了快5个小时(包括摸鱼聊天)

#### 瞎扯:

gmpy2模块那里可能会有人出错,我觉得大概率是python文件夹那里的问题,在xxx文件夹里有个模块的名称对不上,得改,我以前也是找到一个师傅得博客,上面说把那个模块名字改了就好了,真的就好了,或者pycharm里面安装 模块,没试过,python很多模块,前路漫漫

## rsatool:

ghub网站下载下来的工具,

名字,版本,说明,作者,作者邮箱,网址,安装所需,脚本文件

我这些都装了,还报错,报错,btm

```
import fractions
     import argparse
     import gmpy2
      •
     if sys.version_info >= (3, 5):
         from fractions import gcd
     from pyasn1.codec.der import encoder
     from pyasn1.type.univ import Sequence, Integer
     PEM_TEMPLATE = b'----BEGIN RSA PRIVATE KEY-----\n%s----END RSA PRIVATE KEY-----\n'
     DEFAULT_EXP = 65537
    def factor_modulus(n, d, e):
🍃 rsatool 🛛
 D:\python386\python.exe D:/迅雷下载/rsatool-master/rsatool.py
 usage: rsatool.py [-h] [-n N] [-p P] [-q Q] [-d D] [-e E] [-o OUTPUT]
                                                                                CSDN @该用户正摸鱼
                  [-f {DER,PEM}] [-v]
```

error: EITHER (p,q)......需要被指定,我搞不来

### 友情链接: rsatool工具安装有问题看看这个师傅的

Linux运用openssl以及rsatool解决一点点rsa的问题 python2.7(新手向\_Gm1y's Blog-CSDN博客 https://blog.csdn.net/jcbx\_/article/details/97250664